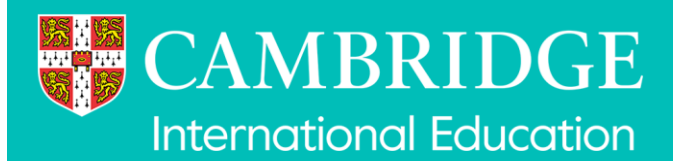

# **Digital Mocks Service**

### **Delivering exams**

We have created this user guide for you to use when delivering the Digital Mocks Service exams with your learners in the RM Assessment Master system.

The system enables you to carry out the role of a "Centre Administrator" or "Invigilator" to manage exam sessions and deliver mock exams to your learners at a time of your choice within your booking window.

## Contents

| Digital Mocks Service                                       | 1  |
|-------------------------------------------------------------|----|
| Delivering exams                                            | 1  |
| Quick reference overview                                    | 2  |
| Terminology                                                 | 2  |
| Logging in                                                  | 3  |
| Filtering and sorting a list                                | 4  |
| Check learner details                                       | 6  |
| Check Assigned Testlet (exam) and Session (exam window)     | 6  |
| Adjustment for extra time                                   | 7  |
| Get learner log ins                                         |    |
| Learners log in                                             | 9  |
| Monitor learners' progress                                  |    |
| Notifications                                               | 11 |
| Update the status of one or more learners assigned testlets | 14 |
| Suspend                                                     | 14 |
| Resume                                                      |    |
| Absent                                                      | 17 |
| Completed                                                   |    |
| What if the learner starts the wrong exam?                  |    |
| Centre Administrator only - Creating "invigilators"         | 21 |
| Logout                                                      |    |
| Further help                                                |    |

## **Quick reference overview**

#### Delivering an exam session steps:

- Step 1 Login to RM Assessment Master
- Step 2 Check your learners' details
- Step 3 Check the testlets (mock exams) assigned to your learners in the session (exam
- window) match your bookings in the Mocks Service application
- Step 4 Provide the login details (username/password) to your learners
- Step 5 Learners login and start their assigned testlet (mock exam)
- Step 6 Monitor your learners' progress from the Assigned Testlets screen
- Step 7 Ensure all learners have submitted and completed their assigned testlet (mock exam)

### Terminology

Some of the terms used in RM Assessment Master differ to those used in the Mocks Service application. This table lists the key differences and how they relate.

| RM Assessment Master | Mocks Service application | Comment                                                                                                    |
|----------------------|---------------------------|----------------------------------------------------------------------------------------------------|
| Learner              | Student                   | The students added to the<br>Mocks Service application<br>appear as learners in RM<br>Assessment Master.                                    |
| Testlet              | Mock exam                 | The mock exams you book in<br>the Mocks Service application<br>are referred to as testlets in<br>RM Assessment Master.                      |
| Student ID           | Candidate No.             | The candidate number you<br>add in the Mocks Service<br>application becomes the<br>Student ID in RM<br>Assessment Master.                   |
| First Name           | Name                      | The student name you add in<br>the Mocks Service application<br>is displayed in the learner first<br>name field in RM Assessment<br>Master. |
| Session              | Mock exam window          | The mock exam window you<br>book your students into is<br>referred to as a session in<br>RM Assessment Master.                              |
| Suspend              | -                         | Suspend is the term used to pause a learner's testlet in RM Assessment Master.                                                              |

### Logging in

Open a browser and navigate to the RM Assessment Master system.

https://cupa-am.assessor.rm.com/

Enter your Username and Password.

(You will receive your login details by email from Assessment Master CUPA PROD (<u>amadmin@rm.com</u>), after your booking processes in the Mocks Service application)

Select Login.

|                             | ssessment |                |
|-----------------------------|-----------|----------------|
| Assessment Master ™ - Login |           |                |
|                             |           |                |
|                             |           |                |
|                             |           |                |
|                             |           | assword        |
|                             | Forgot    | your password? |
|                             |           | Logni          |
|                             |           |                |
|                             |           |                |
|                             |           |                |

On the first login only, you will be prompted to enter a new password. Enter it twice and select **Login**.

| Please create a new | password. |       |  |
|---------------------|-----------|-------|--|
| New Password        |           |       |  |
| Repeat New Passv    | vord      |       |  |
|                     |           | Login |  |
|                     |           |       |  |

You will be logged into Manager and be shown the Dashboard by default.

| 🚴 Manager Home Learners Users             |          |       |
|-------------------------------------------|----------|-------|
| Dashboard                                 |          |       |
|                                           |          |       |
| DHS001 CI Mocks                           |          |       |
| Registration activity summary             |          |       |
|                                           |          |       |
| Total Registrations: 297                  |          |       |
|                                           |          |       |
| Testlet Registrations                     |          |       |
| Testiet                                   | Language | Count |
| 0452 Accounting Paper 1                   |          | 71    |
| 0500 Paper First Language English 1       |          | 53    |
| 0530 Spanish Paper 1                      |          | 53    |
| 0500 First Language English Paper 2       |          | 52    |
| 0510 English as a Second Language Paper 1 |          | 42    |
| Accounting Paper 1                        |          | 21    |
| P1_0452_01_Testlet                        |          | 5     |
| Total                                     |          | 297   |

The Dashboard shows your centre group name, which will be your centre number followed by 'CI Mocks', along with three widgets:

- Registration activity summary this is the number of assigned testlets, which equates to the total number of bookings made in the Mocks Service application
- **Testlet Registrations** this is the number of assigned testlets, broken down by testlet, from the bookings made in the Mocks Service application
- **Statistics** this is the status of the assigned testlets, which you can refresh to update as the learners sit and complete their mock exams.

You can return to the **Dashboard** at any time from **Home** in the main menu.

### Filtering and sorting a list

Within **Manager** you can view, and filter or sort, a list of learners and assigned testlets. Go to **Learners** in the main menu then select either **Learners** or **Assigned Testlets** in the sub-menu.

You can filter a list by clicking the filter icon **Y** on a column header to open the filter. Enter the search term and click **Apply**. For example, in **Assigned Testlets** you may want to filter by session to see all learners booked in the session. Open the filter in the session column header and enter all or part of the session name and click **Apply**.

Any filters applied are shown above the list. You can clear all the filters using the **Clear Filters** button. Alternatively, if you have multiple filters and wish to remove some, not all, you can click the "x" at the right of the filter to clear it.

The list can be sorted in ascending or descending order using the arrows to the right of the field title:

#### Testlet 🜲

| •    | 🚴 Mai      | nager Home L              | earners Users |                |                                        |                 |            |                             |                             |                      |                 | 0 L Clair     |
|------|------------|---------------------------|---------------|----------------|----------------------------------------|-----------------|------------|-----------------------------|-----------------------------|----------------------|-----------------|---------------|
| Lea  | mers A     | Assigned Testlets Login   | History       |                |                                        |                 |            |                             |                             |                      |                 |               |
| #8   | ulk Update | Password List             |               |                |                                        |                 |            |                             |                             |                      | O O Column      | Clear Filters |
| Stat | us: Comple | eted × Testlet: english × |               |                |                                        |                 |            |                             |                             |                      |                 | $\sim$        |
| 0    | ID¢ ▼      | Username 🗢 🛛 🔻            | Password 👳 🍸  | First Name 🗧 🍸 | Testlet o                              | Current<br>Item | Status 👳 🍸 | Used <sub>≎</sub> ▼<br>time | Last<br>login <sup>¢</sup>  | Learner<br>⊕ ♥ Group | Session 🗧 🔽     | Action        |
|      | 2896       | DHS001_0039_60020724      | *3DP!n        | Keira Morse    | 0500 First Language<br>English Paper 2 |                 | Completed  | 5                           | Oct 1, 2024,<br>10:06:18 AM | DHS00<br>Mocks Mock  | -0510-01-30Sep2 | Update 👻      |
|      | 2895       | DHS001_0043_60020724      | a&a6Xn        | Hudson Varnham | 0500 First Language<br>English Paper 2 |                 | Completed  | 10                          | Oct 1, 2024,<br>9:21:24 AM  | DHS00<br>Mocks Clear | Apply           | Update 👻      |
|      | 2894       | DHS001_0042_60020724      | *aJds2        | Osbert Paden   | 0500 First Language<br>English Paper 2 |                 | Completed  | 12                          | Oct 1, 2024,<br>11:55:39 AM | DHS00 - Cr<br>Mocks  | 30Sep24-07Oct24 | Update 👻      |
|      | 2886       | DHS001_0046_60020724      | T8DH\$y       | Gaz Rose       | 0510 English as a                      |                 | Completed  | 8                           | Oct 1, 2024,                | DHS001 CI            | Mock-0510-01-   | Update 🚽      |

The filter icon in the session column header now shows in blue <sup>1</sup> to indicate a filter is applied. The filter applied is also shown above the list on the left. If filters are applied to more than one column they will also show above the list.

To remove a filter from a single column either click the X on the filter above the list on the left or open the filter from the filter icon and click **Clear**. To remove all filters, click the **Clear Filters** button on the right above the list.

The list of learners and assigned testlets can be sorted on most columns in ascending or descending order. Click the field column name or arrows to the right of the name to toggle between ascending and descending order.

By default, the list of learners and assigned testlets show 15 records on a page. If there are more than 15 records present pagination will be displayed. This allows you to move between pages and to the first and last pages.

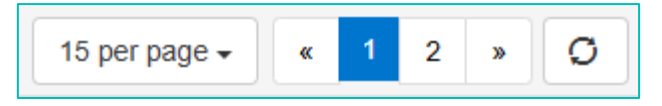

It is also possible to display more than 15 records on a page. To do this select the arrow next to 15 per page and choose whether to display 25, 50 or 100 records on a page.

| 15  |  |
|-----|--|
| 25  |  |
| 50  |  |
| 100 |  |
| -   |  |

## **Check learner details**

- To view your learners, click on the **Learners** menu and then the **Learners** tab in the submenu. Here you can see a list of all the learners who have been added to the Digital Mocks Service application
- For each learner you will see their full name in the **First Name** column and their candidate number in the **Student ID** column. Check the learner details are correct and as entered when booked.
- We have automatically created a username and password for each learner, which they will use to log in to their mock exam. These reside in your own centre group, shown in the **Group** column.

| 🔶 🚴 Manager He             | ome Learners Users |                      |          |                     |                           |
|----------------------------|--------------------|----------------------|----------|---------------------|---------------------------|
| Learners Assigned Testlets | Login History      |                      |          |                     |                           |
|                            |                    |                      |          | 0                   | Columns 🛛 🕲 Clear Filters |
| First Name 🗧 🔻 🔻           | Student ID 🗧 🛛 🔻   | Username ≑ Y         | Password | Group $\Rightarrow$ | Actions                   |
| Berko Hendry               | 0013               | DHS001_0013_60020724 |          | DHS001 CI Mocks     | Update -                  |
| Manju Tobin                | 0011               | DHS001_0011_60020724 |          | DHS001 CI Mocks     | Update -                  |
| Zawar Garnier              | 0020               | DHS001_0020_60020724 |          | DHS001 CI Mocks     | Update 👻                  |
| Tiara Edwardson            | 0012               | DHS001_0012_60020724 |          | DHS001 CI Mocks     | Update -                  |

# Check Assigned Testlet (exam) and Session (exam window)

To view your assigned testlets, click on **Learners** in the main menu and then **Assigned Testlets** in the sub-menu. Here you can see a list of all the sessions (exam windows) that you have booked learners into in the Mocks Service application. Check all the learners are assigned to the correct testlet (exam) in the correct session (exam window). Please note that full name is shown in the first name field.

| •                                                | 👗 Mar                                    | nager Home Lo        | earners Users |                                     |                                                 |                 |            |                             |                            |                      |                                  | 0       | L Claire - |
|--------------------------------------------------|------------------------------------------|----------------------|---------------|-------------------------------------|-------------------------------------------------|-----------------|------------|-----------------------------|----------------------------|----------------------|----------------------------------|---------|------------|
| Le                                               | Learners Assigned Testiers Login History |                      |               |                                     |                                                 |                 |            |                             |                            |                      |                                  |         |            |
| at Bulk Update O Password List - O Columns O Cea |                                          |                      |               |                                     |                                                 |                 |            |                             |                            |                      | (Clear                           | Filters |            |
| Status: Pending × Testlet: English ×             |                                          |                      |               |                                     |                                                 |                 |            |                             |                            |                      |                                  |         |            |
| 0                                                | ID ≎ <b>Y</b>                            | Username 🗢 🍸         | Password 😄 🍸  | First Name 🗧 🍸                      | Testlet 🗧 🍸                                     | Current<br>Item | Status 🗢 🍸 | Used <sub>♀</sub> ▼<br>time | Last<br>Iogin <sup>‡</sup> | Learner ≎ ▼<br>Group | Session 🗧 📍                      | Action  |            |
|                                                  | 2279                                     | DHS001_0044_60020724 | Hrus%5        | Aviana Brown                        | 0500 Paper First<br>Language English 1          |                 | Pending    |                             |                            | DHS001 CI<br>Mocks   | Mock-0500-01-<br>14Sep24-28Sep24 | Up      | date 👻     |
| 0                                                | 2276                                     | DHS001_0041_60020724 | TSf?u8        | Honey Lindsay                       | 0500 Paper First<br>Language English 1          |                 | Pending    |                             |                            | DHS001 CI<br>Mocks   | Mock-0500-01-<br>14Sep24-28Sep24 | Up      | date 👻     |
|                                                  | 2165                                     | DHS001_0048_60020724 | %v9#uX        | Esteban Enrique<br>Garcia Hernandez | 0510 English as a<br>Second Language Paper<br>1 | r               | Pending    |                             |                            | DHS001 CI<br>Mocks   | Mock-0510-01-<br>14Sep24-28Sep24 | Upo     | date 👻     |

For each assigned testlet you will see some of the same information as shown on the **Learners** page, namely the full name, username, password and centre group.

You will also see the name of the mock exam in the **Testlet** column and the name of the session in the **Session** column. The session name includes the start and end dates within which the assigned testlet can be sat by the learner. Check the assigned testlet details are correct and as entered when booked.

The **Status** column shows the status of the assigned testlet. Possible statuses include:

- **Pending** initially all assigned testlets have the pending status indicating the testlet has not been started
- In Progress the assigned testlet has been started and is in progress
- **Suspended** the assigned testlet has been paused by the Invigilator or Centre Administrator due to an emergency or supervised break
- **Resumed** the assigned testlet has been resumed by the Invigilator or Centre Administrator after an emergency or supervised break
- Completed the assigned testlet has been submitted by the learner
- **Absent** the learner has not attended to sit their assigned testlet and the status has been updated by the Invigilator or Centre Administrator from pending to absent.

The remaining columns, **Current Item**, **Used time**, **Last login** provide information that can be used to monitor the learners progress when sitting their testlets.

### Adjustment for extra time

If you have learners with accessibility needs, you can allow them to have more time to take the exam.

- Go the Learners menu then Assigned Testlets tab
- Click the Update button in the Action column of the learner whose time you wish to adjust
- Select the Adjustments tab
- Enter the percentage (%) of the total test duration time you wish to add for the learner. In the example shown below the learner has been given 20% extra time to complete the test
- Select Save
- The extra time should be added to the assigned testlet <u>before</u> it is started, whilst in **Pending** status, but if needed can be added once started, in the **In Progress** status.

|     | 🚴 Mar      | nager Home Learners Users       |                                                             | 🔍 💵 Simon +                |
|-----|------------|---------------------------------|-------------------------------------------------------------|----------------------------|
|     | 1          |                                 | ✓ Update Testlet: DHS001_0088_60020724                      |                            |
| Lea | mers A     | Assigned Testlets Login History | Assessment Adjustments MAssessor Integration Activity Media |                            |
| # 8 | ulk Update |                                 | Item Response Time (%) 20                                   | Columns Clear Filters      |
|     | ID ≎ ¥     | Username : Y Password : Y       |                                                             | • T Information • T Action |
|     | 3960       | DHS001_0088_60020724 j6#M@W     | Close                                                       | Update -                   |

# **Get learner log ins**

Learners log in to sit their assigned testlet using a username and password. You can export these on the **Assigned Testlets** page in several formats and distribute them to your learners at the start of the exam sitting.

To limit the login details generated (to those required for a particular testlet and session combination for example) filter the list of assigned testlets.

- 1. Go to the Learners menu then Assigned Testlets tab
- 2. Filter the learners that you need log ins for as the password list will include only those learners in the current view. Do this by clicking the filter icon on the column you want to filter (for example 'session' (exam window)) and copy and paste the details (e.g. the session name) into the filter box and then **Apply**.

| •                                                    | 🚴 Manage                     | r Home Lear            | ters Users   |                     |                                               |                 |            |                    |                             |                                 |                                           |                |                                | 👃 💄 Clair |
|------------------------------------------------------|------------------------------|------------------------|--------------|---------------------|-----------------------------------------------|-----------------|------------|--------------------|-----------------------------|---------------------------------|-------------------------------------------|----------------|--------------------------------|-----------|
| Lea                                                  | armers Assigne               | ed Testlets Login Hist | ory          |                     |                                               |                 |            |                    |                             |                                 |                                           |                |                                |           |
| Z Bulk Updee @ Password List →     O Columns @ Clear |                              |                        |              |                     |                                               |                 |            |                    |                             |                                 |                                           | Clear Filters  |                                |           |
| 0                                                    | Learner <sub>⊕</sub> ▼<br>ID | Username 🗧 🍸           | Password 🏻 🍸 | First ⊕ ▼<br>Name ⊕ | Testiet o 🛛 🝸                                 | Current<br>Item | Status 👳 🍸 | Used $_{\oplus}$ ¥ | Last<br>login <sup>≑</sup>  | Learner <sub>⊕</sub> ▼<br>Group | Session o                                 | y si           | ession <sub>⊕</sub> ▼<br>tatus | Action    |
| 0                                                    | 780                          | 13204_0345_60010724    | Wp7YZ#       | Jeremy Price        | J277 Computer<br>Science June<br>2022 Paper 1 |                 | Completed  | 12                 | Sep 17, 2024,<br>1:31:46 PM | 1:<br>N Mock-J27                | 7-01-Jun22-1                              | - M            | lodify                         | Update -  |
|                                                      | 779                          | 13204_0010_60010724    | !jZ9#d       | Janice<br>Prescott  | J277 Computer<br>Science June<br>2022 Paper 1 |                 | Completed  | 2                  | Sep 17, 2024,<br>4:25:19 PM | 1:<br>N                         | Apply<br>2000p24                          | - <sup>M</sup> | lodify                         | Update -  |
|                                                      | 778                          | 13204_0100_60010724    | tT9z@P       | Brian Maskal        | J277 Computer<br>Science June<br>2022 Paper 1 |                 | Pending    |                    |                             | 13204 OCR<br>Mocks              | Mock-J277-01-<br>Jun22-16Sep24<br>29Sep24 | i- M           | lodify                         | Update -  |

- 3. Click the **Password List** drop-down menu and select one of the following options:
- Learner Password Sheet PDF to generate a PDF containing the login details for the filtered learner assigned testlets (one per page)
- Learner Password Sheet PDF (2\*7) to generate a PDF containing the login details for the filtered learner assigned testlets (fourteen per page)
- **CSV** to generate a CSV file containing the login details for the filtered learner assigned testlets (one per row).

Depending on the settings in your browser, the PDF or CSV files generated will be downloaded to your default download location and can be opened in the default applications for these file formats. You can then print the login details and distribute them to your learners at the start of the exam sitting.

Here is an example of learner login details in the PDF (2\*7) format.

| Name: Karl Smoke Dec          | Name: Sophie Smoke Dec        |
|-------------------------------|-------------------------------|
| Username: DMS99_0011_60020125 | Username: DMS99_0012_60020125 |
| Password: \$HYD4a             | Password: ?w38QW              |
| Test: 9990 Psychology Paper 1 | Test: 9990 Psychology Paper 1 |
|                               |                               |

Here is an example of learner login details in the CSV format in Microsoft Excel.

|   | А                | В       | С                   | D        | E                       |
|---|------------------|---------|---------------------|----------|-------------------------|
| 1 | First Name       | Surname | Username            | Password | Assigned Testlet        |
| 2 | Karl Smoke Dec   |         | DMS99_0011_60020125 | \$HYD4a  | 9990 Psychology Paper 1 |
| 3 | Sophie Smoke Dec |         | DMS99_0012_60020125 | ?w38QW   | 9990 Psychology Paper 1 |

4. Print the PDF or CSV list and distribute the login details to the learners. Each learner must only receive their own log in details.

### Learners log in

Learners sit their assigned testlet from the test path using one of the recommended browsers (see the Tips for delivering exams guide for more information).

The test path is the website address of the login page used by the learner to login to their assigned testlet.

- You can access the relevant URL for the learner to log into by going to Learner menu then Assigned Testlet tab
- Clicking on the Update button next to the learner
- Click on the **Test path** link. This will navigate to the URL that can be used for all Cambridge International mock exams (please note the text in the image below ci\_pp2 will show as cimocks in the real system)
- To copy the URL, right click on the Test path link and select copy link address.
- The URL for International tests used by all learners to access the login page and sit their assigned testlets is:

https://cupa-am.assessor.rm.com/engine/index.php/lms/login/path/ci-mocks

• You will need to distribute this website address to your learners at the start of the exam sitting to allow them to navigate to the login page in a recommended browser.

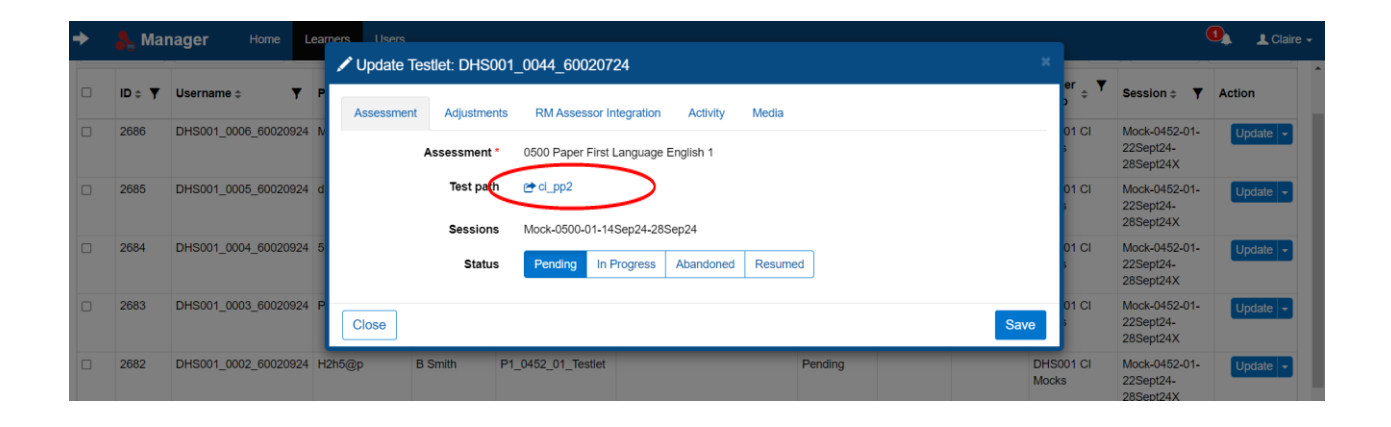

## **Monitor learners' progress**

- During the exam, you can monitor learners by going to the **Learners** menu then the **Assigned Testlet** tab.
- With the list of assigned testlets, filtered to those required for a particular exam sitting, you can monitor the **Current Item**, **Status**, **Used time** and **Last login** columns for up-to-date information on your learners' progress.
- You can filter to only show the activity you want to see (e.g. a particular session).

| Lea | mers A      | Assigned Testlets Login  | History      |                   |                                        |                 |             |                    |                              |                      | _                                |           |
|-----|-------------|--------------------------|--------------|-------------------|----------------------------------------|-----------------|-------------|--------------------|------------------------------|----------------------|----------------------------------|-----------|
| 2 8 | ulk Update  | Password List •          |              |                   |                                        |                 |             |                    |                              |                      | C Columns                        | 🛞 Clear F |
| Ses | sion: Mock- | -0500-01-14Sep24-28Sep24 | ×            |                   |                                        |                 |             |                    |                              |                      | Ŭ                                |           |
|     | ID o 🔻      | Username o 🔻 🔻           | Password o Y | First ₀ ▼<br>Name | Testlet o 🔻                            | Current<br>Item | Status 🛛 🝸  | Used ₀ ¥<br>time ° | Last login o                 | Learner ₀ ▼<br>Group | Session :                        | Action    |
|     | 2280        | DHS001_0046_60020724     | T8DH\$y      | Gaz Rose          | 0500 Paper First<br>Language English 1 | 2c              | In Progress | 0                  | Sep 23, 2024,<br>9:23:51 AM  | DHS001 C             | k-0500-01-14Sep2                 | Upda      |
|     | 2279        | DHS001_0044_60020724     | Hrus%5       | Aviana Brown      | 0500 Paper First<br>Language English 1 |                 | Pending     |                    |                              | DHS001 C             | ar Apply                         | Upda      |
|     | 2278        | DHS001_0043_60020724     | a&a6Xn       | Hudson<br>Varnham | 0500 Paper First<br>Language English 1 |                 | Completed   | 20                 | Sep 17, 2024,<br>11:23:16 AM | DHS001 Ct mouna      | 14Sep24-28Sep24                  | Upda      |
|     | 2277        | DHS001_0042_60020724     | *aJds2       | Osbert Paden      | 0500 Paper First<br>Language English 1 | 2a iii          | In Progress | 0                  | Sep 23, 2024,<br>9:17:04 AM  | DHS001 CI Mocks      | Mock-0500-01-<br>14Sep24-28Sep24 | Upda      |
|     | 2276        | DHS001_0041_60020724     | TSf?u8       | Honey Lindsay     | 0500 Paper First<br>Language English 1 |                 | Pending     |                    |                              | DHS001 CI Mocks      | Mock-0500-01-<br>14Sep24-28Sep24 | Upda      |

You can refresh the filtered list of assigned testlets using the refresh button below the list to update the information displayed.

- Current Item shows the item the learner is answering while sitting their assigned testlet
- Status shows the status of the learners assigned testlet
- Used time shows the time the learner has used while sitting their assigned testlet
- Last login shows the last time the learner logged into their assigned testlet.

During the exam sitting, the status of your learners assigned testlets will change as follows:

- At the start of the exam sitting all learner assigned testlets will be in the Pending status
- As the learners start their assigned testlets the status will change to In Progress
- If any learners assigned testlets are paused the status will change to Suspended
- If any learners assigned testlets are resumed after being paused the status will change to **Resumed**
- When the learners submit their assigned testlets the status will change to Completed.

It is important that you monitor the status of the learners assigned testlets and ensure they all show the **Completed** status as the end of the exam sitting. This indicates that the assigned testlet has finished correctly and the learners' responses can move forward to marking.

## **Notifications**

#### **Notifications to Invigilators**

During an exam sitting you may receive one or more notifications. These appear on the bell icon in the top right corner next to your name and link to logout.

|                                                                                                    | 🛼 Mar                                                           | h <b>ager</b> Home  | Learners     |                |                                         |              |            |                     |              |                   |                         | 0,         | ▲ 98765_Mocks - |  |
|----------------------------------------------------------------------------------------------------|-----------------------------------------------------------------|---------------------|--------------|----------------|-----------------------------------------|--------------|------------|---------------------|--------------|-------------------|-------------------------|------------|-----------------|--|
| Lean                                                                                                    | Learners Assigned Testlets Login History                        |                     |              |                |                                         |              |            |                     |              |                   |                         |            |                 |  |
| at Bu                                                                                                    | 2 Buik Updale   Password List   C  C Cournes  C  C Cear Filters |                     |              |                |                                         |              |            |                     |              |                   |                         |            |                 |  |
| Sess                                                                                                    | Session: Mock-J277-01-Jun24-09Dec24-22Dec24 ¥                   |                     |              |                |                                         |              |            |                     |              |                   |                         |            |                 |  |
| 0                                                                                                    | ID o Y                                                          | Username c 🛛 🔻      | Password ÷ ¥ | First Name 🗧 🍸 | Testlet ÷ Y                             | Current Item | Status 🗧 🍸 | Used time $\circ$ Y | Last login o | Learner Group 🗧 🍸 | Session ÷               |            | Action          |  |
|                                                                                                    | 797                                                             | 98765_9991_60010125 | @rD72\$      | Lisa Heath     | J277 Computer Science June 2024 Paper 1 |              | Absent     |                     |              | 98765 OCR Mocks   | Mock-J277-01-Jun24-09De | c24-22Dec2 | 4 Update -      |  |
| 796 98765_9990_60010125 TeNb/HE Brian Parkinson J277 Computer Science June 2024 Paper 1 Completed 32 Dec 12, 2024, 12:59:21 PM 98765 OCR Mocks. Mock-J277.01.Jun24-09Dec24-22Dec24 |                                                                 |                     |              |                |                                         |              |            |                     |              |                   |                         | 4 Update + |                 |  |
| Showin                                                                                                    | Showing 1 to 2 of 2                                             |                     |              |                |                                         |              |            |                     |              |                   |                         |            |                 |  |

These notifications relate to possible connection interruptions on a learner's computer when sitting their assigned testlet and may indicate an issue with the Internet connection.

When logged in and sitting an assigned testlet the delivery software communicates every minute with the central server or when a learner moves between questions. If there is no communication for **two** minutes a notification will be generated. When this happens, a number will appear on the bell icon showing the number of notifications. Click on the bell icon to view the notifications.

The notification shows the learner's username, assigned testlet and time of the possible connection interruption. If this occurs, monitor and check with the learner that they are active in their assigned testlet. If the connection has been interrupted the learner will not be able to progress beyond their existing question until the connection is restored.

| No Message.                                                                                                    | 1 |
|----------------------------------------------------------------------------------------------------|---|
| Possible Connection Loss                                                                                                    |   |
| 98765_9990_60010125 (98765 OCR<br>Mocks)<br>J277 Computer Science June 2022<br>Paper 1<br>At: Dec 16, 2024, 12:54:35 PM<br>17 day(s) 23 hour(s) 21 min(s)                            |   |
| Possible Connection Interruption                                                                                                    |   |
| 98765_9990_60010125 (98765 OCR<br>Mocks)<br>J277 Computer Science June 2022<br>Paper 1<br>At: Dec 16, 2024, 9:51:03 AM<br>Gained At: Dec 16, 2024, 12:54:35 PM<br>3 hour(s) 3 min(s) |   |

#### **Notifications to Learners**

If connection is lost, the learner will receive a pop-up message on their screen. In the event of short-term interruptions to local connectivity, the system can generate two messages to advise and guide learners on the steps they should take, as well as provide a local status to test invigilators.

1. The 'Please Wait..' notification

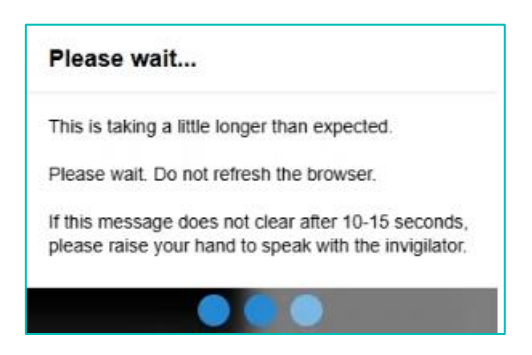

This pop-up message appears (accompanied by three oscillating blue dots) if the connection is unusually slow and the page cannot load or complete its background task within a set time. It will normally disappear when the page has finished loading. If there is a longer connection loss, it will be replaced by the Network Connection Issue pop-up below.

#### 2 The 'Network connection issue' notification

This pop-up message will appear if the test application confirms that network connection is lost. The **Retry** action button allows the learner an opportunity to repeat the pending action with no risk of data loss in doing so.

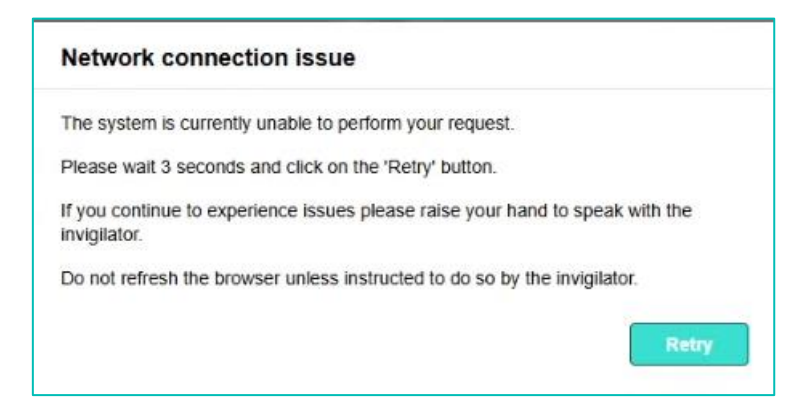

The flowcharts on the next page (.13) describe courses of action to be followed by invigilators based on the messages that may appear:

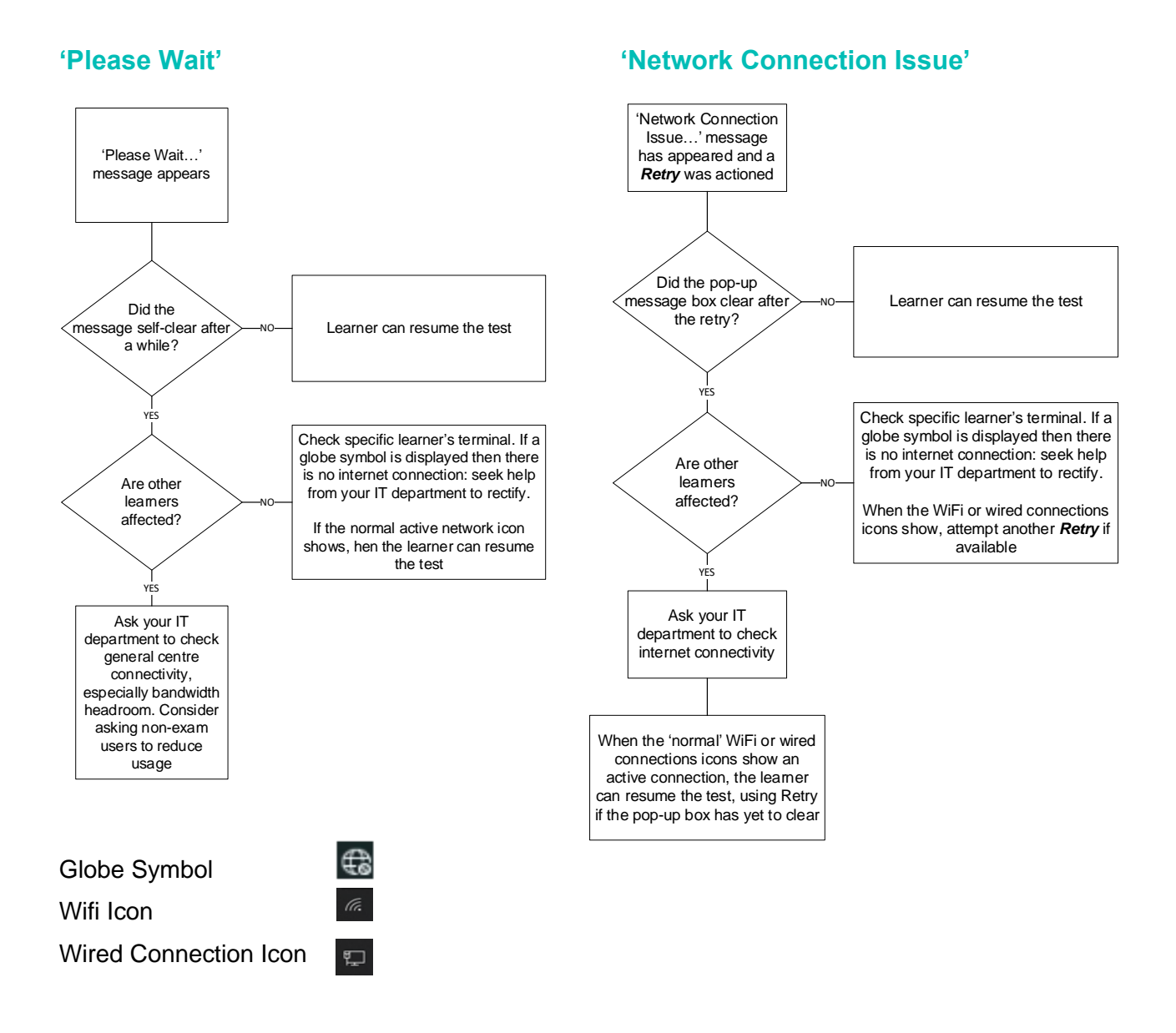

If, after following the above steps, the pop up does not disappear, you should first check whether internet connection has been restored. If there is no connection the test may need to be abandoned. Instruct the learner to close their browser (do not log-out). A future log-in will pick up where the test left off (all learner inputs will have been saved).

If internet connection has been restored, instruct the learners to re-load the current page and check that the responses to each question are as they intend. The test can now be resumed.

If the session (exam window) is coming to and end and the learner is still experiencing connection issues and has been unable to complete their test, please contact the **Customer Support Centre.** Contact details can be found on <u>page 23</u>.

# Update the status of one or more learners assigned testlets

In certain situations, you may need to update the status of one or more learners assigned testlets.

### Suspend

If you need to pause an assigned testlet for one or more learners due to an emergency or supervised break you can do so from the **Assigned Testlets** page. This pauses the clock and allows learners to subsequently resume their assigned testlet where they left off.

Select the checkbox, in the first column, for one or more learner assigned testlets to be paused. Select **Bulk Action** and then click **Suspend Learners**.

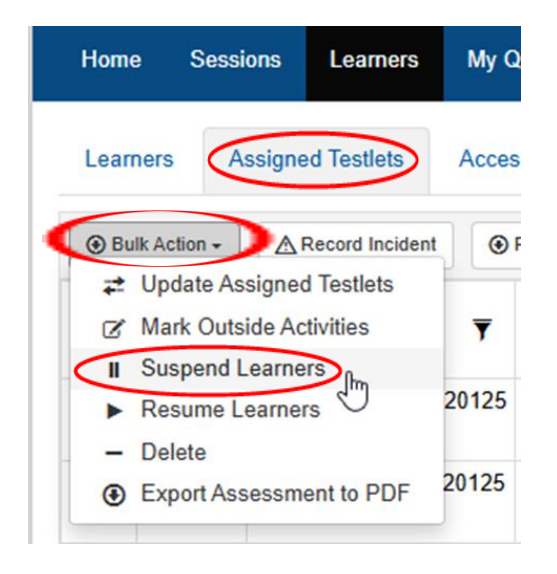

In the **Suspend Learners** popup select a reason from the list and enter a comment (optional)

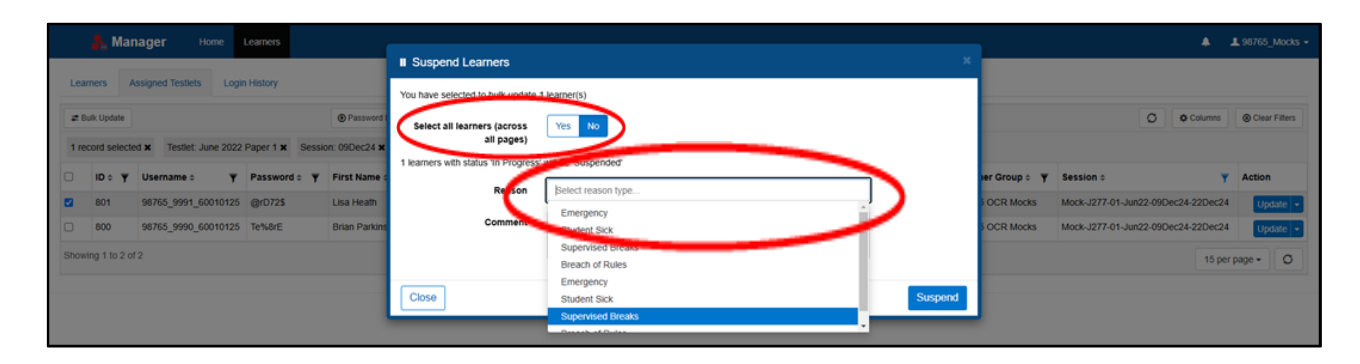

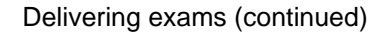

Click the **Suspend** button to pause the learners assigned testlets.

| Suspend Learners                          |                     |         |
|-------------------------------------------|---------------------|---------|
| You have selected to bulk update 1        | learner(s)          |         |
| Select all learners (across<br>all pages) | Yes No              |         |
| 1 learners with status 'In Progress'      | will be 'Suspended' |         |
| Reason                                    | Select reason type  |         |
| Comment                                   |                     |         |
| Close                                     |                     | Suspend |

The status of the paused learner assigned testlets is updated to **Suspended** in the list of assigned testlets.

|            | 🛼 Man                                                                | lager Home          | Learners     |                 |                                         |              |            |               |                          |                   |                           | • •       | 98765_Mocks + |
|------------|----------------------------------------------------------------------|---------------------|--------------|-----------------|-----------------------------------------|--------------|------------|---------------|--------------------------|-------------------|---------------------------|-----------|---------------|
| Lea        | Learners Assigned Testlets Login History                             |                     |              |                 |                                         |              |            |               |                          |                   |                           |           |               |
| <b>#</b> 8 | 2 Bulk Updale II Suspend Learners PRozume Learners @Pacrovord List - |                     |              |                 |                                         |              |            |               |                          |                   |                           |           |               |
| Tes        | Testet: June 2022 Paper 1 X Session: 09Dec24 X                       |                     |              |                 |                                         |              |            |               |                          |                   |                           |           |               |
| 0          | ID≑ Ţ                                                                | Username 🗧 🔻 🔻      | Password 🗧 🔻 | First Name 🗧 🔻  | Testlet 🗘 🍸                             | Current Item | Status 🗧 🝸 | Used time 🗧 🝸 | Last login ¢             | Learner Group 🗧 🔻 | Session ¢                 | <b>T</b>  | Action        |
| 0          | 801                                                                  | 98765_9991_60010125 | @rD72\$      | Lisa Heath      | J277 Computer Science June 2022 Paper 1 | Q4*          | Suspended  | 10            | Dec 11, 2024, 4:55:29 PM | 98765 OCR Mocks   | Mock-J277-01-Jun22-09Dec2 | 4-22Dec24 | Update 👻      |
|            | 800                                                                  | 98765_9990_60010125 | Te%8rE       | Brian Parkinson | J277 Computer Science June 2022 Paper 1 |              | Pending    |               |                          | 98765 OCR Mocks   | Mock-J277-01-Jun22-09Dec2 | 4-22Dec24 | Update +      |
| Show       | Showing 1 to 2 of 2                                                  |                     |              |                 |                                         |              |            |               |                          |                   |                           |           |               |

Once suspended the learner assigned testlets will pause and they will see a message on screen confirming the suspension.

| ē | So Assessment Master - Exam We: X +                                      | ~ | -   | o ×        |
|---|--------------------------------------------------------------------------|---|-----|------------|
| ÷ | → O A http://cupa-am.assessor. <b>rm.com</b> /engine/index.php/lms/index | 6 | ී ව | <b>a</b> = |
|   |                                                                          |   |     |            |
|   |                                                                          |   |     |            |
|   |                                                                          |   |     |            |
|   |                                                                          |   |     |            |
|   |                                                                          |   |     |            |
|   |                                                                          |   |     |            |
|   |                                                                          |   |     |            |
|   | Examination currently suspended                                          |   |     |            |
|   | You will have to loa in to continue.                                     |   |     |            |
|   |                                                                          |   |     |            |
|   | Logout                                                                   |   |     |            |
|   |                                                                          |   |     |            |
|   |                                                                          |   |     |            |
|   |                                                                          |   |     |            |
|   |                                                                          |   |     |            |
|   |                                                                          |   |     |            |
|   |                                                                          |   |     | -          |
|   |                                                                          |   |     |            |
|   |                                                                          |   |     |            |

| Examination currently suspended      |        |
|--------------------------------------|--------|
| You will have to log in to continue. |        |
|                                      |        |
|                                      | Logout |

Each learner will need to click the **Logout** button on the message presented and will need to login to the assigned testlet again when ready to resume.

### Resume

When ready to resume select the checkbox, in the first column, for one or more suspended learner assigned testlets to be resumed. Select Bulk Action and click **Resume Learners**.

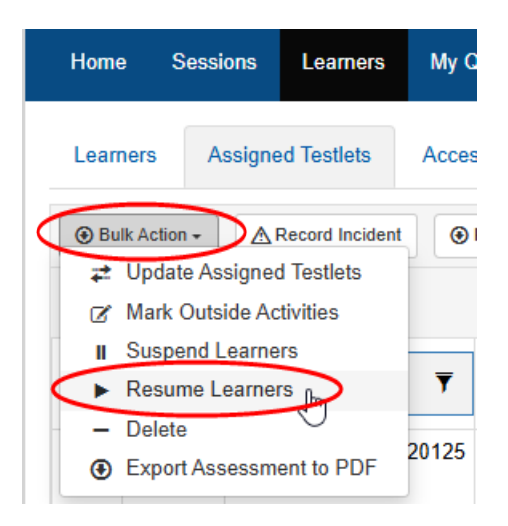

In the **Resume Learners** popup select a reason from the list and enter a comment (optional).

|              | •                                     | 1 98765_Mocks -                                                       |
|--------------|---------------------------------------|-----------------------------------------------------------------------|
| _            |                                       | _                                                                     |
|              |                                       |                                                                       |
|              | O Colu                                | nns OClear Filters                                                    |
|              |                                       |                                                                       |
| er Group o 🍸 | Session ¢                             | Y Action                                                              |
| OCR Mocks    | Mock-J277-01-Jun22-09Dec24-220        | ec24 Update -                                                         |
| OCR Mocks    | Mock-J277-01-Jun22-09Dec24-220        | ec24 Update -                                                         |
|              |                                       | 5 per page + O                                                        |
|              |                                       |                                                                       |
|              |                                       |                                                                       |
|              | r Group ⇒ ¥<br>OCR Macks<br>OCR Macks | Group o Y     Session o  OCR Modes Model.J277-01-Jun22-09Dec24-22C  1 |

Then click the **Resume** button to resume the learners assigned testlets.

The status of the resumed learner assigned testlets is updated to **Resumed** in the list of assigned testlets.

|       | 🛼 Man                                           | nager Home          | Learners     |                 |                                         |              |            |               |                          |                   |                         | ٠           | 1 98765_Mocks - |
|-------|-------------------------------------------------|---------------------|--------------|-----------------|-----------------------------------------|--------------|------------|---------------|--------------------------|-------------------|-------------------------|-------------|-----------------|
| Lear  | Learners Assigned Testilets Login History       |                     |              |                 |                                         |              |            |               |                          |                   |                         |             |                 |
| # B   | Z Buik Update                                   |                     |              |                 |                                         |              |            |               |                          |                   |                         |             |                 |
| Test  | Testlet: June 2022 Paper 1 x Session: 09Dec24 x |                     |              |                 |                                         |              |            |               |                          |                   |                         |             |                 |
|       | ID o Y                                          | Username : 🛛 🝸      | Password o Y | First Name 🗧 🍸  | Testiet : Y                             | Current Item | Status o 🔻 | Used time 🗧 🍸 | Last login o             | Learner Group o 🍸 | Session 0               |             | Action          |
|       | 801                                             | 98765_9991_60010125 | @rD72\$      | Lisa Heath      | J277 Computer Science June 2022 Paper 1 | Q4*          | Resumed    | 11            | Dec 11, 2024, 4:55:29 PM | 98765 OCR Mocks   | Mock-J277-01-Jun22-09De | c24-22Dec24 | Update +        |
|       | 800                                             | 98765_9990_60010125 | Te%8rE       | Brian Parkinson | J277 Computer Science June 2022 Paper 1 |              | Pending    |               |                          | 98765 OCR Mocks   | Mock-J277-01-Jun22-09De | c24-22Dec2- | Update +        |
| Showl | Showing 1 to 2 of 2                             |                     |              |                 |                                         |              |            |               |                          |                   |                         |             |                 |

Once resumed the learners can navigate back to the test path in a recommended browser and log in to continue their assigned testlet.

### Absent

If any of your learners are absent from the exam sitting and are unable to sit their assigned testlet in the session they need to be recorded as absent. This updates the status of their assigned testlet to **Absent** and ensures they are shown as absent in the results reports in the Mocks Service application. If this is **not** done the status of their assigned testlet will remain as **Pending** indefinitely and will show the same in the results reports in the Mocks Service application.

Select the checkbox, in the first column, for one or more pending learner assigned testlets to be marked as absent and click the **Bulk Update** button above the list.

|                                                                   | 🛼 Mar  | nager Home          | Learners     |                  |                                         |              |            |               |                           |                   |                   | 0,               | 1 98765_Mocks |
|-------------------------------------------------------------------|--------|---------------------|--------------|------------------|-----------------------------------------|--------------|------------|---------------|---------------------------|-------------------|-------------------|------------------|---------------|
| Learners Assigned Testlets Login History                          |        |                     |              |                  |                                         |              |            |               |                           |                   |                   |                  |               |
| Plasword List - O O Columns @ Plasword List -                     |        |                     |              |                  |                                         |              |            |               |                           |                   |                   |                  |               |
| 1 record selected x Session: Mock-J277-01-Jun24-09Dec24-J2Dec24 x |        |                     |              |                  |                                         |              |            |               |                           |                   |                   |                  |               |
|                                                                   | ID o Y | Username : 🔻        | Password : Y | First Name o 🛛 🔻 | Testlet : T                             | Current Item | Status o 🔻 | Used time o 🔻 | Last login o              | Learner Group 🗧 🍸 | Session o         |                  | Y Action      |
| 2                                                                 | 797    | 98765_9991_60010121 | 5 @rD72\$    | Lisa Heath       | J277 Computer Science June 2024 Paper 1 |              | Pending    |               |                           | 98765 OCR Mocks   | Mock-J277-01-Jun2 | 4-09Dec24-22Dec  | 24 Update -   |
|                                                                   | 796    | 98765_9990_6001012f | 5 Te%8rE     | Brian Parkinson  | J277 Computer Science June 2024 Paper 1 |              | Completed  | 32            | Dec 12, 2024, 12:59:21 PM | 98765 OCR Mocks   | Mock-J277-01-Jun2 | 24-09Dec24-22Dec | 24 Update -   |
| Showing 1 to 2 of 2                                               |        |                     |              |                  |                                         |              |            |               |                           |                   |                   |                  |               |

In the Bulk Update Tests popup select the Absent status and click the Save button.

|           | 🛼 Mai      | nager Home             | Learners         |               |                                               |              |          |                 |           |              |           |              |      |               | 0                              | 1 98765 Mocks - |
|-----------|------------|------------------------|------------------|---------------|-----------------------------------------------|--------------|----------|-----------------|-----------|--------------|-----------|--------------|------|---------------|--------------------------------|-----------------|
|           | ••         |                        |                  |               | ≓ Bulk Updat                                  | e Tests      |          |                 |           |              |           |              |      |               |                                | _               |
| <br>Learn | ers /      | Assigned Testlets Logi | n History        |               | You have selected to bulk update 1 learner(s) |              |          |                 |           |              |           |              |      |               |                                |                 |
| at Bul    | Update     |                        |                  | Password      | Select all lear                               | mers (across | Yes No   |                 |           |              |           |              |      |               | O O Colu                       | Clear Filters   |
| 1 rect    | ord select | ed x Session: Mock-J2  | 7-01-Jun24-09Dec | 24-22Dec24 🗙  |                                               | all pages)   |          |                 |           |              |           |              |      |               |                                |                 |
|           | ID o Y     | Username : Y           | Password = ¥     | First Name o  | Assessment                                    | Adjustments  | RM Asses | sor Integration |           |              |           |              |      | ter Group ≎ 🍸 | Session o                      | Y Action        |
| 2         | 797        | 98765_9991_60010125    | @rD725           | Lisa Heath    |                                               | Status       | Pending  | In Progress     | Completed | Locked Out   | Suspended | Abandoned    |      | 5 OCR Mocks   | Mock-J277-01-Jun24-09Dec24-22D | ec24 Update -   |
|           | 796        | 98765_9990_60010125    | Te%8rE           | Brian Parkins |                                               |              | Resumed  | Exited Susp     | ended Pa  | used Holding | Releasing | Exempt Absen | ı ا  | 5 OCR Mocks   | Mock-J277-01-Jun24-09Dec24-220 | ec24 Update -   |
| showin    | g 1 to 2 o | (2                     |                  |               |                                               |              |          |                 |           |              |           |              |      |               | 1                              | 5 per page + O  |
|           |            |                        |                  |               | Close                                         |              |          |                 |           |              |           |              | Save |               |                                |                 |
|           |            |                        |                  |               |                                               |              |          |                 |           |              |           | _            |      |               |                                |                 |

The status of the pending learner assigned testlets is updated to **Absent** in the list of assigned testlets.

|      | 🛼 Ma                                                                                                    | nager Home              | Learners     |                 |                                         |              |            |               |                           |                   |                          | 0          | ▲ 98765_Mocks - |
|------|----------------------------------------------------------------------------------------------------|-------------------------|--------------|-----------------|-----------------------------------------|--------------|------------|---------------|---------------------------|-------------------|--------------------------|------------|-----------------|
| Lea  | Learners Assigned Testets Login History                                                                                                    |                         |              |                 |                                         |              |            |               |                           |                   |                          |            |                 |
| #8   | Image: State Columns         Image: Columns         Image: Columns         I |                         |              |                 |                                         |              |            |               |                           |                   |                          |            |                 |
| Ses  | sion: Mock                                                                                                    | J277-01-Jun24-09Dec24-? | 22Dec24 🗙    |                 |                                         |              |            |               |                           |                   |                          |            |                 |
|      | ID o Y                                                                                                    | Username o 🍸            | Password o Y | First Name o 🔻  | Testlet 0 Y                             | Current Item | Status o 🔻 | Used time o 🔻 | Last login o              | Learner Group 🗧 🍸 | Session o                | <b>Y</b>   | Action          |
| 0    | 797                                                                                                    | 98765_9991_60010125     | @rD72\$      | Lisa Heath      | J277 Computer Science June 2024 Paper 1 |              | Absent     |               |                           | 98765 OCR Mocks   | Mock-J277-01-Jun24-09Dec | 24-22Dec24 | Update +        |
|      | 796                                                                                                    | 98765_9990_60010125     | Te%8rE       | Brian Parkinson | J277 Computer Science June 2024 Paper 1 |              | Completed  | 32            | Dec 12, 2024, 12:59:21 PM | 98765 OCR Mocks   | Mock-J277-01-Jun24-09Dec | 24-22Dec24 | Update 👻        |
| Show | Showing 1 to 2 of 2                                                                                                    |                         |              |                 |                                         |              |            |               |                           |                   |                          |            |                 |

### Completed

If the learner doesn't finish the exam correctly, i.e. they don't click **Submit**, then the status remains **In Progress**. In this case the invigilator will need to monitor for this on the **Assigned Testlets** screen.

At the end of their assigned testlet a learner will be presented with two choices:

- **Take survey and submit exam** this takes the learner to an optional survey with three short questions. Once done they click the **Submit exam** button to submit their assigned testlet.
- **Submit without taking survey** if the learner doesn't want to take the optional survey, they click the **Submit without taking survey** button to submit their assigned testlet.

In each case the status is updated to **Completed** (see the Taking exams guide for more information).

It is important that you monitor the status of the learners assigned testlets and ensure they all show the **Completed** status at the end of the exam sitting. This ensures the learners' responses can move forward to marking.

If a learners assigned testlet remains in the **In Progress** status when the learner has finished there are two options:

- If the learner hasn't left the room, they can navigate back to the test path in a recommended browser and log in again to click the relevant **Submit exam** button
- If the learner has left the room, you can update the status of their assigned testlet to Completed by using the Bulk Update button and choosing the Completed status in the popup before clicking the Save button.

| 君 Bulk Upda                                   | Z Bulk Update Tests         |                               |                  |        |           |           |         |        |     |  |  |  |
|-----------------------------------------------|-----------------------------|-------------------------------|------------------|--------|-----------|-----------|---------|--------|-----|--|--|--|
| You have selected to bulk update 1 learner(s) |                             |                               |                  |        |           |           |         |        |     |  |  |  |
| Select all lea                                | rners (across<br>all pages) | Yes No                        |                  |        |           |           |         |        |     |  |  |  |
| Assessment                                    | Adjustments                 | nents RM Assessor Integration |                  |        |           |           |         |        |     |  |  |  |
|                                               | Status                      |                               | In Progress Comp | leted  | ocked Out | Suspended | Abandon | ed     |     |  |  |  |
|                                               |                             | Resumed                       | Exited Suspended | Paused | Holding   | Releasing | Exempt  | Absent |     |  |  |  |
|                                               |                             |                               |                  |        |           |           |         |        |     |  |  |  |
| Close                                         |                             |                               |                  |        |           |           |         | S      | ave |  |  |  |

With either option confirm the status of the learner assigned testlet shows as **Completed**.

### What if the learner starts the wrong exam?

If the learner has been assigned more than one testlet (exam) they will see them when they log in.

| My Tasks |                                           |          | Esteban I    | Enrique Garcia Hernandez | •                |
|----------|-------------------------------------------|----------|--------------|--------------------------|------------------|
|          |                                           |          |              |                          |                  |
|          | Task                                      | Progress | Date Started | Date Finished            |                  |
|          | 0452 Accounting Paper 1                   | 100%     | Sep 18, 2024 | Sep 18, 2024             |                  |
|          | 0510 English as a Second Language Paper 1 | 0%       |              |                          | +D Start         |
|          | 0530 Spanish Paper 1                      | 0%       |              |                          | ◆ <b>〕</b> Start |
|          |                                           |          |              |                          |                  |
|          |                                           |          |              |                          |                  |
|          |                                           |          |              |                          |                  |
|          |                                           |          |              |                          |                  |
|          |                                           |          |              |                          |                  |
|          |                                           |          |              |                          |                  |
|          |                                           |          |              |                          |                  |

They will need to start the correct assigned testlet for the exam sitting taking place. If they inadvertently start the wrong assigned testlet then pause this by changing the status to **Suspended** (see above). Ask the learner to close and reopen their browser. They can then navigate back to the test path, login and start the correct assigned testlet.

When it is time to sit the testlet started by mistake, change the status to **Resumed** (see above). The learner can navigate back to the test path, log in and start the resumed assigned testlet.

### **Centre Administrator only - Creating "invigilators"**

As a centre administrator you can create "Invigilator" users in the RM Assessment Master system. These users have the same level of access but are unable to create users themselves. If you want more than one person to be able to invigilate/run exams in your centre, you can provide additional user access directly in the system without the need to contact Cambridge.

To view your users, click on **Users** in the main menu. You will see the initial centre administrator user created in your centre group by Cambridge and any other users you have created.

|         | L M                                   | ana | <b>ger</b> Home Le | arners U | sers         |     |               |                           |   |                 |   |                    |      | 0  | 💄 Simon 👻 |
|---------|---------------------------------------|-----|--------------------|----------|--------------|-----|---------------|---------------------------|---|-----------------|---|--------------------|------|----|-----------|
| Users   | Users                                 |     |                    |          |              |     |               |                           |   |                 |   |                    |      |    |           |
| + Creat | + Create User Columna © Clear Filters |     |                    |          |              |     |               |                           |   |                 |   | Clear Filters      |      |    |           |
| ID ¢    |                                       | Ŧ   | Username ¢         | Ŧ        | First Name ¢ | Y I | Surname 🗢 🛛 🔻 | Email 🗧 🛛 🍸               | r | Group \$        | Y | Roles 🗢 🛛 🔻        | Acti | on |           |
| 233     |                                       | -   | CentreAdmin-Julie1 |          | CentreAdmin  | J   | Julie1        | julie.alder@cambridge.org | ( | DHS001 CI Mocks |   | Mocks Centre Admin |      |    | Update -  |
| 232     |                                       |     | Invigilator-Julie1 |          | Invigilator  | J   | Julie1        | julie.alder@cambridge.org | ( | DHS001 CI Mocks |   | Mocks Invigilator  |      |    | Update 👻  |

For each user you will see columns for ID, Username, First Name, Surname, Email, Group, Roles and Action.

There are two roles:

- Mocks Centre Admin this is the role given to the initial user created by Cambridge
- Mocks Invigilator this is the role given to any other users you create.
- 1. To create new invigilators, go to the Users menu and click +Create User.

|               | 🚴 Mana | i <b>ger</b> Home Learners L | Isers            |             |           |                 |                    | 0      | 💄 Simon 👻 |  |  |
|---------------|--------|------------------------------|------------------|-------------|-----------|-----------------|--------------------|--------|-----------|--|--|
|               | Users  |                              |                  |             |           |                 |                    |        |           |  |  |
| + Create User |        |                              |                  |             |           |                 |                    |        |           |  |  |
| 1             | D¢ Y   | Username 🗧 🔻 🔻               | First Name 🗧 🍸 🍸 | Surname 🗢 🍸 | Email ¢ Y | Group ¢ 🔻       | Roles 🗢 🛛 🔻        | Action |           |  |  |
| -             | 133    | CentreAdmin-Julie1           | CentreAdmin      | Julie1      |           | DHS001 CI Mocks | Mocks Centre Admin |        | Update -  |  |  |
| 3             | 32     | Invigilator-Julie1           | Invigilator      | Julie1      |           | DHS001 CI Mocks | Mocks Invigilator  |        | Update 👻  |  |  |

2. The page below will open. Complete the details for the user on the Details tab.

| 🔶 🔒 Manag           | <b>jer</b> Home Le: | amers Users          |                   |               | 1 Claire              |
|---------------------|---------------------|----------------------|-------------------|---------------|-----------------------|
| Users               |                     | + Create User        | Elitore           | ×             |                       |
| + Create User       | Assign Users        | Learner Learner      |                   |               | Columns Clear Filters |
| ID 🗢 🌱              | Vsername ≎          | Username 🚱 *         | Username          |               | Y Action              |
| 233                 | CentreAdmin-Julie1  | First Name           | First Name        |               | Update                |
| 228                 | cparry_invig        | Surname              | Surname           |               |                       |
| 232                 | Invigilator-Julie1  | Email                | Empli             |               | Update -              |
| 213                 | Invigilator_DHS001  | Entai                | Lilian            | _             | Update -              |
| 242                 | starrant            | Password *           | Password Generate | $\mathcal{I}$ | Update                |
| Showing 1 to 5 of 5 |                     | Email Notification 🚱 | Yes No            |               | 15 per page 🗸 🖸       |
|                     |                     | Default Language *   | Select language   |               |                       |
|                     |                     | Country              | Australia         |               |                       |
|                     |                     | Time Zone *          | Select timezone   |               |                       |
|                     |                     | MFA Enforced 😧       | Yes No Inherit    |               |                       |
|                     |                     | Close                |                   | Save          |                       |
|                     |                     |                      |                   |               |                       |
|                     |                     |                      |                   |               | 15:10                 |

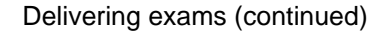

The Username (mandatory) must follow the rules shown under the ? icon. These are:

- Can contain letters a-z, A-Z
- Can contain numbers 0-9
- Can contain at-sign (@), dot (.), underscore (\_)
- Must start and end with a letter or number.

The Email (mandatory) should be the users work email address as they will receive their username and password in an email, if the Email Notification option is left enabled as **Yes**.

You can create a password (mandatory) for the user by clicking the **Generate** button. The user will need to change this password on first log in.

The Default Language (mandatory) must be English. Select the Country and Time Zone (mandatory). The mandatory fields in the Details tab are highlighted with a red asterisk.

3. Go to the **Roles** tab and click the **invigilator** checkbox then click Save. This generates an e-mail to the user with their username and password.

| 🔶 🛛 🔒 Manage        |                    | Claire -              |             |                                                                                                    |                  |  |                 |  |
|---------------------|--------------------|-----------------------|-------------|----------------------------------------------------------------------------------------------------|------------------|--|-----------------|--|
| Users               | 0                  | Columns Clear Filters |             |                                                                                                    |                  |  |                 |  |
| ID o Y              | Username o         | Roles                 | Invigilator |                                                                                                    |                  |  | on              |  |
| 233                 | CentreAdmin-Julie1 | Close                 |             | Save                                                                                                    |                  |  |                 |  |
| 228                 | cparry_invig       |                       | Inviolator  | Index                                                                                                    | DH2001 CLMaska   |  |                 |  |
| 212                 | Invigilator DHS001 |                       | Simon       | Mason                                                                                                    | DHS001 CI Mocks  |  | Update +        |  |
| 242                 | etarrant           |                       | Suriney     | Tarrant                                                                                                    | DHS001 CI Mocks  |  | Update +        |  |
| 272                 | oterrorit          |                       | olanol      | TOP TOP TO THE TOP TO THE TO THE TOP TO THE TO THE TO T | Dribbor or mocks |  | Update -        |  |
| Showing 1 to 5 of 5 |                    |                       |             |                                                                                                    |                  |  | 15 per page 👻 🖸 |  |
|                     |                    |                       |             |                                                                                                    |                  |  |                 |  |
|                     |                    |                       |             |                                                                                                    |                  |  |                 |  |
|                     |                    |                       |             |                                                                                                    |                  |  |                 |  |
|                     |                    |                       |             |                                                                                                    |                  |  |                 |  |
|                     |                    |                       |             |                                                                                                    |                  |  |                 |  |

You will see the new user in the list of users with the Mocks Invigilator role and the new user will receive an email with their username and password (if the Email Notification option was left enabled as **Yes**). You will need to provide them with the website address for the RM Assessment Master system (https://cupa-am.assessor.rm.com/) for them to login.

### Logout

To logout of the RM Assessment Master system click on your first name in the top right corner and select **Logout** from the drop-down list.

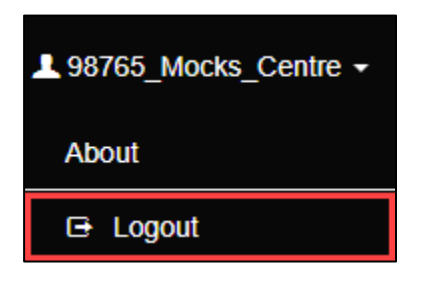

### **Further help**

If you require further assistance, please contact Cambridge University Press & Assessment and not RM directly.

If you need help, please contact our Customer Support Centre

info@cambridgeinternational.org

+44 1223 553554

#### Please reference Digital Mocks Service in your email title

Our Customer Support team is available 24 hours a day, six days a week, from Sunday 00:00 UTC\* to Friday 23:59 UTC (closed on Saturday)

\*Co-ordinated Universal Time (Greenwich Meantime in UK also known as Western European Time)

We are committed to making our documents accessible in accordance with the WCAG 2.2 Standard. We are always looking to improve the accessibility of our documents. If you find any problems or think we are not meeting accessibility requirements, contact us at <u>info@cambridgeinternational.org</u> with the subject heading: Digital accessibility. If you need this document in a different format, contact us and supply your name, email address and requirements and we will respond within 15 working days.

© Cambridge University Press & Assessment 2025